## Step-1:

Open the G-Mail Application, click on "Add another account".

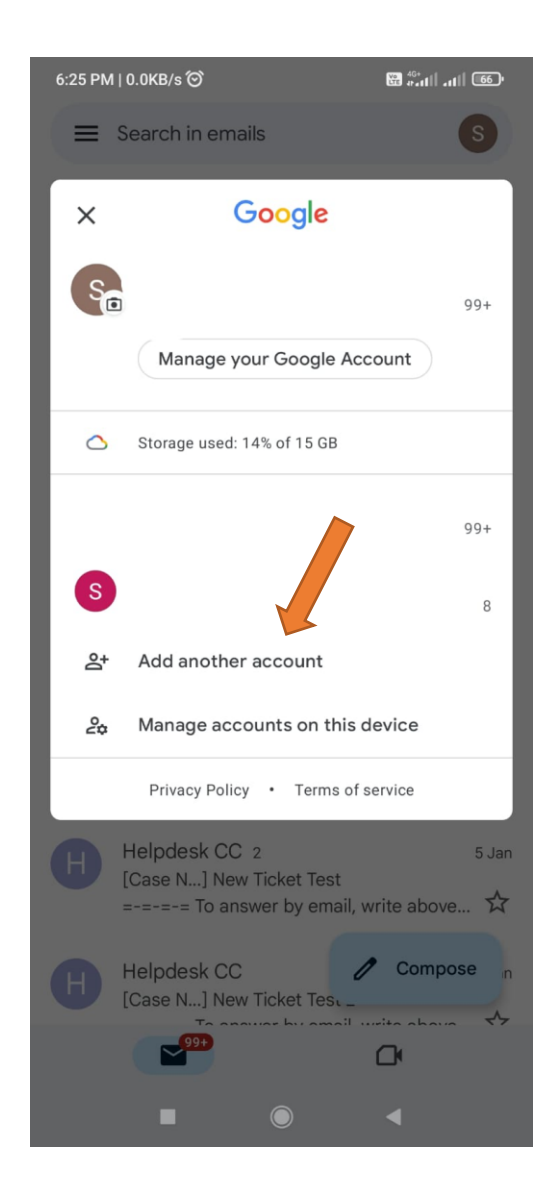

## Step-2:

1. From Account Information:

Enter the Email ID "user@zmail.iitm.ac.in" and Password.

- 2. Client Certificate leave default.
- 3. Server Setting:

Domain\Username: "Enter user mail ID"

Server: "web.zmail.iitm.ac.in"

Port: "443"

Security Type: "SSL/TLS"

Then click "next".

| 6:17 PM   0.6KB/s Ô             | 80     |
|---------------------------------|--------|
| 96                              |        |
| Email setup                     |        |
| ACCOUNT INFO                    |        |
| Email                           |        |
| user@zmail.iitm.ac.in           |        |
| Password                        | O      |
| Client certificate<br>None      | SELECT |
| SERVER SETTINGS                 |        |
| , Domain\Username               |        |
| user@zmail.iitm.ac.in           |        |
| Server                          |        |
| web.zmail.iitm.ac.in            |        |
| , Port                          |        |
| 443                             |        |
| Switch to modern authentication | Next   |
|                                 | •      |

## Step-3

Verify that the account was successfully configured.

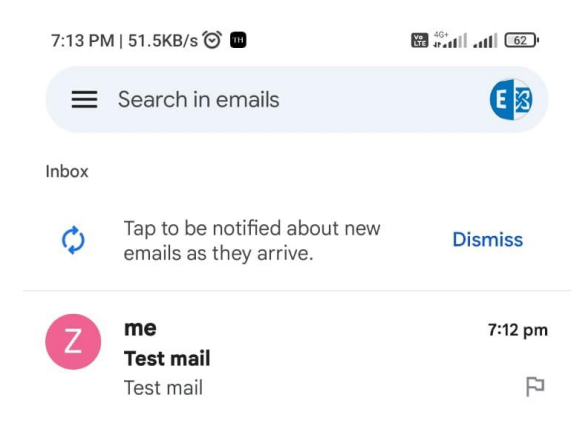

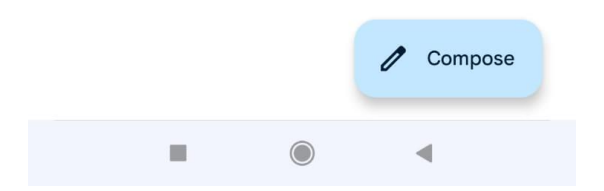